## Руководство по эксплуатации

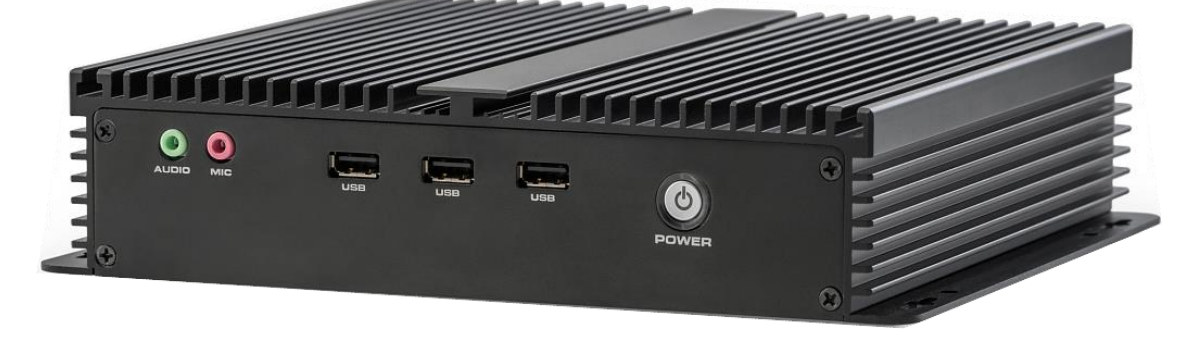

# ЛТОЛ РОЅ-компьютер АТОЛ NFD50

#### Содержание

| Введение                                                              | 3  |
|-----------------------------------------------------------------------|----|
| Указания по безопасности                                              | 4  |
| Описание POS-компьютера                                               | 5  |
| Технические характеристики                                            | 5  |
| Внешний вид                                                           | 7  |
| Установка                                                             | 8  |
| Габаритные размеры                                                    | 8  |
| Интерфейсы                                                            | 8  |
| Инструкция по установке                                               | 9  |
| Подключение дисплея                                                   | 9  |
| Подключение к порту LAN                                               | 9  |
| Подключение мыши и клавиатуры                                         | 9  |
| Подключение наушников и микрофонов                                    | 9  |
| Подключение СОМ-оборудования                                          | 10 |
| Подключение питания                                                   | 11 |
| Включение устройства                                                  | 11 |
| Настройка BIOS                                                        | 12 |
| Описание BIOS                                                         | 12 |
| Настройки основных функций BIOS                                       | 12 |
| Главное меню (информация и дата BIOS)                                 | 13 |
| Advanced                                                              | 14 |
| Настройки АСРІ                                                        | 15 |
| Конфигурация ввода-вывода (Super IO Configuration)                    | 16 |
| Watchdog и GPIO: настройки конфигурации Watchdog и контроллера GPIO   | 17 |
| Состояние работоспособности ПК (обнаружение аппаратной безопасности). | 18 |
| Настройка процессора (CPU Configuration)                              | 19 |
| Управление питанием системы                                           | 20 |
| Конфигурация SATA                                                     | 23 |
| Конфигурация USB                                                      | 24 |
| Меню Chipset                                                          | 25 |
| Boot                                                                  | 29 |
| Безопасность                                                          | 30 |
| Сохранение и выход (Save & Exit)                                      | 31 |
| Возможные неполадки и способы их устранения                           | 32 |
| Приложение. Термины и определения                                     | 34 |

### Введение

Настоящее руководство пользователя распространяется исключительно на POS-компьютер АТОЛ NFD50.

АТОЛ NFD50 — новое поколение промышленных кассовых компьютеров АТОЛ. Это мощный и высокопроизводительный системный блок, разработанный на базе современного 4 ядерного процессора Intel Celeron Apollo Lake J3455, 1,50 ГГц / 2,30 ГГц.

АТОЛ NFD50 предназначен для работы в круглосуточном режиме, легко справляется с кассовым ПО и с ресурсоемкими товароучетными программами. С АТОЛ NFD50 вы сможете быстро обслуживать даже большой поток покупателей.

АТОЛ NFD50 компактен и займет совсем немного места в кассовой зоне: его размеры всего 21 х 24 см. Его также можно закрепить на стене или под столом, в корпусе есть отверстия для крепления.

АТОЛ NFD50 работает бесшумно и не требует частого сервисного обслуживания. Прочный корпус из алюминия рассеивает тепло, выделяемое в процессе работы, поэтому компьютер работает стабильно и не перегревается.

К АТОЛ NFD50 можно подключить любое торговое оборудование, он оснащен расширенным набором портов ввода-вывода:

**–** 9 x USB;

 – 3 х RS-232-порта с увеличенным расстоянием между портами, без проблем можно подключить одновременно 3 устройства, имеющих массивные разъёмы. На 1-й и 2-й порт RS232 можно подать питание 5 или 12 Вольт для подключения специализированной периферии, имеющей соответствующие возможности по подключению питания.

- HDMI-порт для подключения рекламного монитора или телевизора;
- VGA-порт для подключения POS-монитора.

### Указания по безопасности

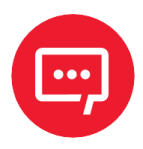

Во избежание травм персонала и причинения ущерба имуществу необходимо внимательно изучить указания, приведенные в данном разделе.

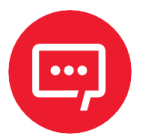

#### Разрешается использовать только адаптер питания, входящий в комплект поставки изделия!

 При неисправности или повреждении блока питания для ремонта необходимо обратиться в сервисный центр или связаться с вашим дилером. Запрещается производить ремонт самостоятельно!
 Во избежание риска поражения электрическим током каждый раз при подключении или отключении любого устройства, подключении или перенастройке системы обязательно нужно выключать питание переменного тока или отсоединять кабель питания от сетевой розетки.

 Перед подключением и отсоединением кабеля от основной платы необходимо убедиться в отключении питания всего оборудования.

 Недопустимо тянуть за шнур питания, перегибайте его или класть тяжелые предметы на линию электропередачи, повреждать линию электропередачи, иначе это может привести к возгоранию или поражению электрическим током.

 Необходимо убедиться в установке правильного напряжения питания, иначе это может привести к травме или повреждению системы.

 Во избежание короткого замыкания нужно убедиться в отсутствии вблизи от интерфейсов, разъемов, кабелей и цепей оборудования винтов, скрепок, скоб и других металлических предметов.

 Не допускается использование оборудования во влажной и пыльной среде или в системе, где есть легкий доступ к загрязнению маслом, пару и другой среде, в противном случае это может привести к пожару.

 Необходимо обеспечить условия, исключающие соприкосновение оборудования с водой или другими жидкостями.

 Во избежание повреждения системы или оборудования не допускается установка оборудования на небезопасную поверхность.
 Необходимо исключить возможность падения или опрокидывания оборудования, а также воздействие на него сильных ударов.

 Не допускается использование оборудования в условиях высокой температуры или воздействия прямых солнечных лучей, а также установка оборудования вблизи радиатора.

### Описание POS-компьютера

#### Технические характеристики

| Характеристика              |                       | Значение                                                                          |  |  |
|-----------------------------|-----------------------|-----------------------------------------------------------------------------------|--|--|
| Внешний корпус              | Материал              | Алюминиевый сплав                                                                 |  |  |
|                             | Цвет                  | Черный                                                                            |  |  |
|                             | Размеры               | 235 х 200 х 52 мм                                                                 |  |  |
|                             | Монтаж                | Установка на столе или на стене                                                   |  |  |
| Материнская                 | Процессор             | Intel® Celeron J3455, 4 ядра, 1,5-2,3 ГГц                                         |  |  |
| плата                       | Видеокарта            | Intel® HD Graphics 500, интегрированная                                           |  |  |
|                             | Память                | 1 * DDR3L SODIMM, поддержка памяти<br>1600/1866 МГц, 1,35 В, до 8 ГБ              |  |  |
| Передняя                    | Питание               | 1 х выключатель питания                                                           |  |  |
| панель                      | USB                   | 3 x USB 2.0                                                                       |  |  |
| ввода/вывода                | Аудио                 | 1 х линейный выход (зеленый),<br>1 х микрофон (красный)                           |  |  |
| Задняя панель               | Дисплей порт          | 1 x VGA, 1 x HDMI                                                                 |  |  |
| ввода/вывода                | LAN                   | 1 x RJ-45 Realtek RTL8111Н гигабитная<br>локальная сеть, поддержка WOL/PXE        |  |  |
|                             | USB                   | 5 x USB 2.0, 1 x USB 3.0                                                          |  |  |
|                             | СОМ                   | 3 х RS-232, COM 1 и COM 2 с                                                       |  |  |
|                             | Аудио                 | 1 х линейный выход (зеленый),<br>1 х микрофон (красный)                           |  |  |
|                             | Питание               | 1 х интерфейс ввода питания постоянного тока, поддержка 12 Вольт постоянного тока |  |  |
| Хранилище                   | Накопитель            | 1 х порт mSATA SSD,<br>скорость передачи до 3 Гбит/с                              |  |  |
| Расширение                  | Мини PCIE             | 1 х слот mini-PCIE, поддержка модулей Wi-Fi                                       |  |  |
| Поддержка Microsoft         |                       | Windows 10, 64-битная, x86                                                        |  |  |
| программного<br>обеспечения | Linux                 | Ubuntu                                                                            |  |  |
| Источник                    | Тип питания           | Внешний адаптер питания                                                           |  |  |
| питания                     | Параметры<br>адаптера | 12 Вольт (постоянный ток), 5 Ампер                                                |  |  |

| Характер                | оистика                     | Значение                                         |
|-------------------------|-----------------------------|--------------------------------------------------|
|                         | Мощность<br>адаптера        | 60 Ватт                                          |
| Условия<br>эксплуатации | Температура<br>эксплуатации | От О ⁰С до +6О ⁰С                                |
|                         | Температура<br>хранения     | От -20 ºС до +70 ºС                              |
|                         | Влажность                   | От 5% до 90% (относительная, без<br>конденсации) |

#### Внешний вид

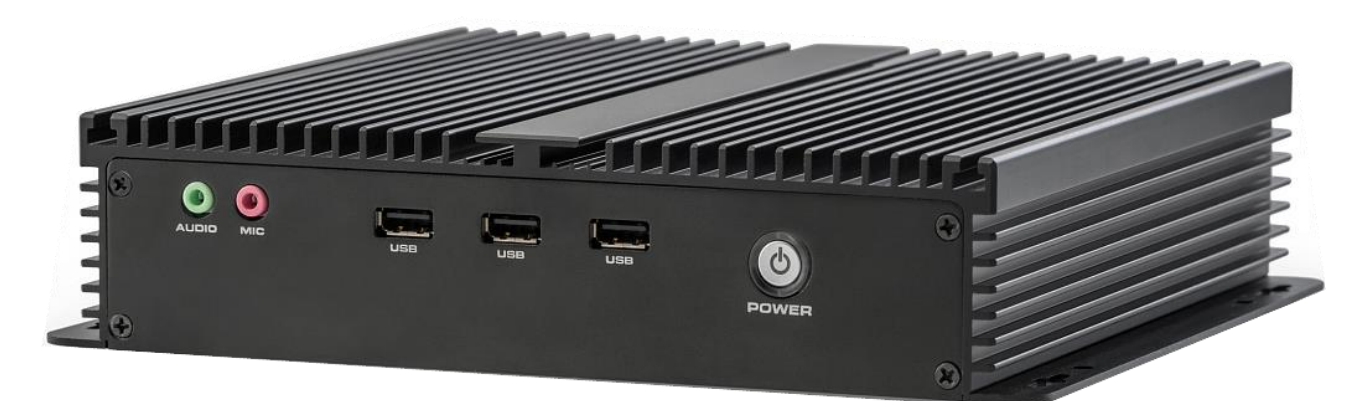

a)

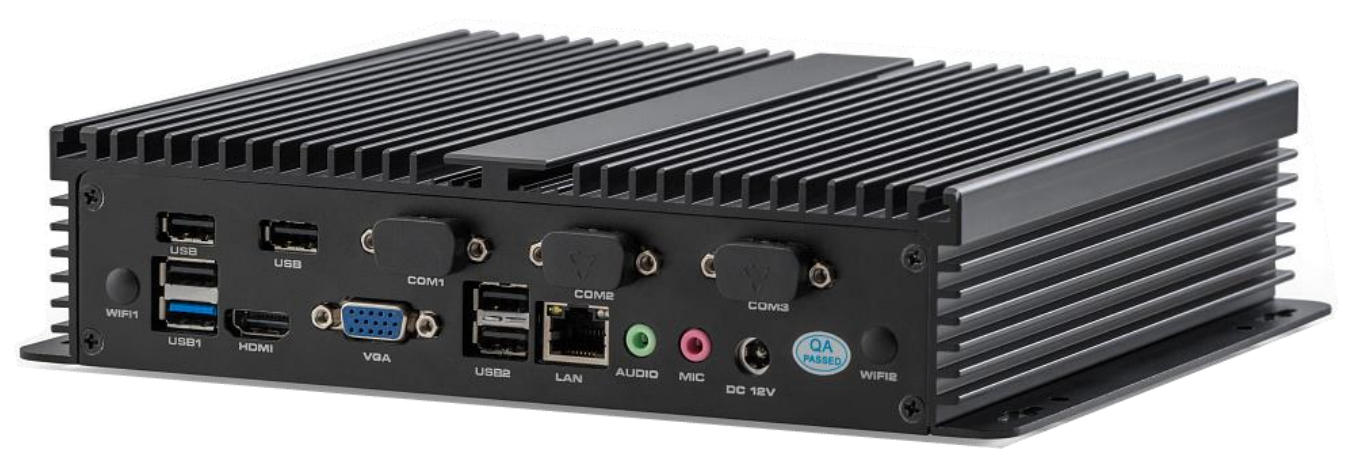

6)

Рисунок 1. POS-компьютер АТОЛ NFD50. Вид сбоку: а) передней панели; 6) задней панели

### Установка

#### Габаритные размеры

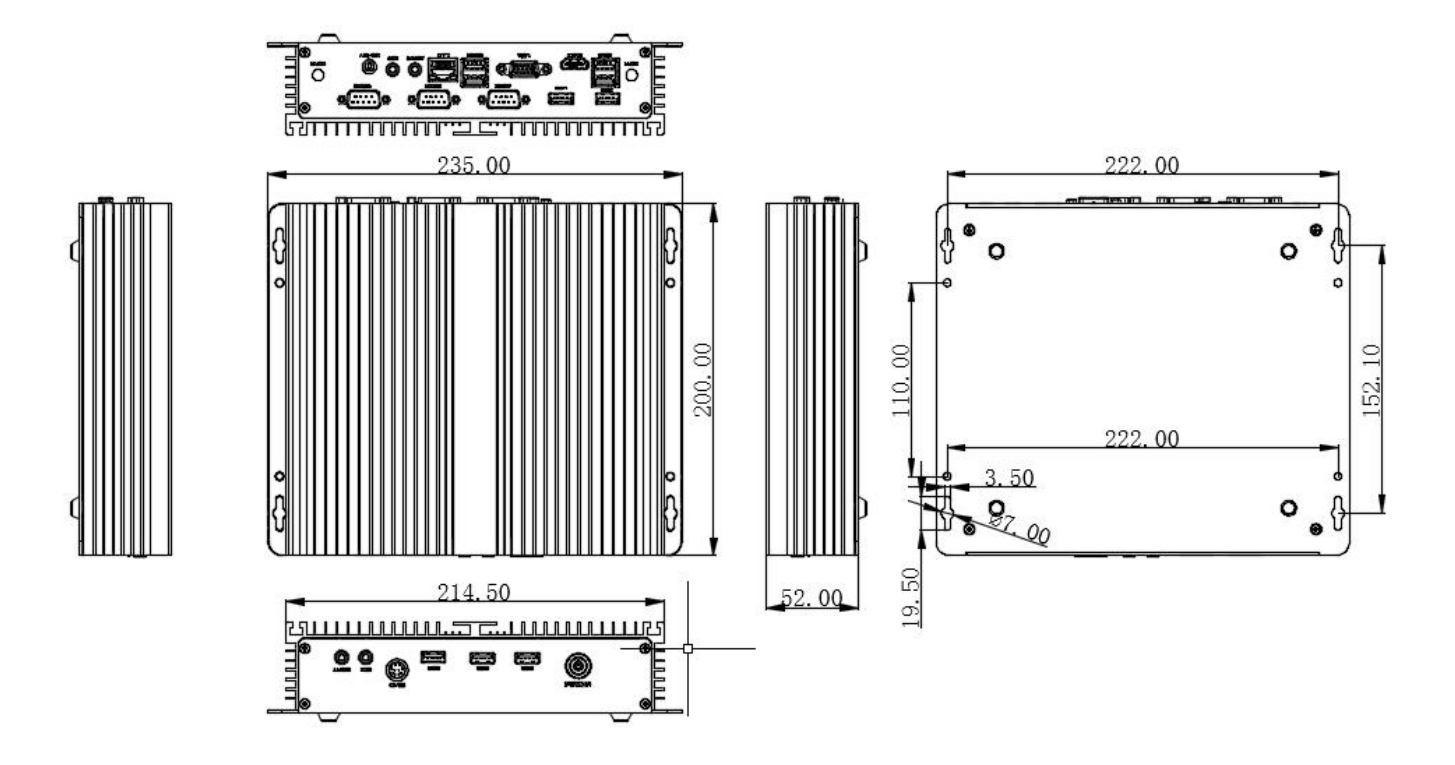

Рисунок 2. Габаритные размеры

#### Интерфейсы

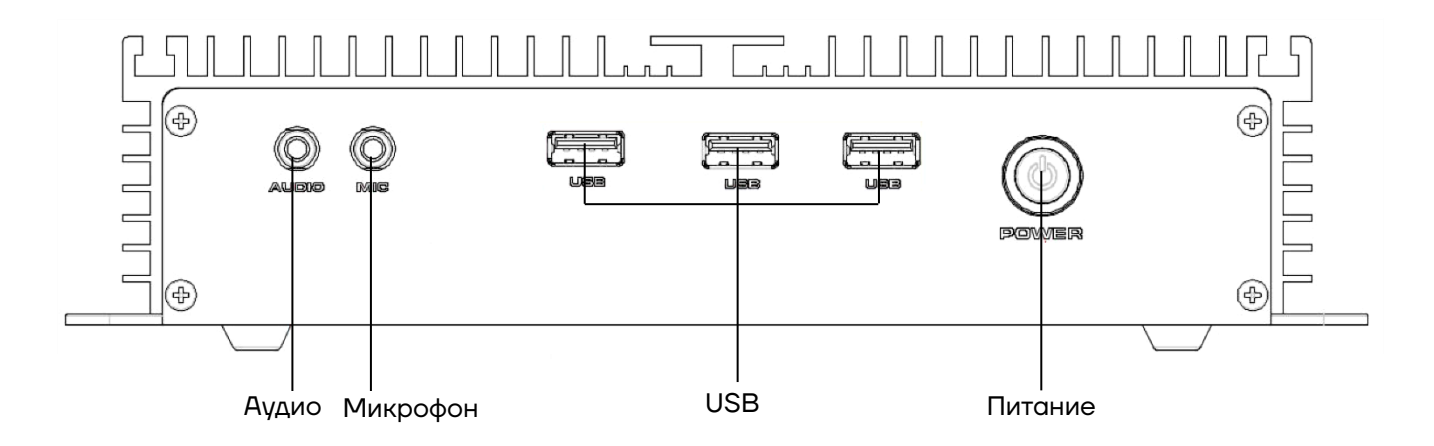

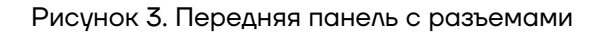

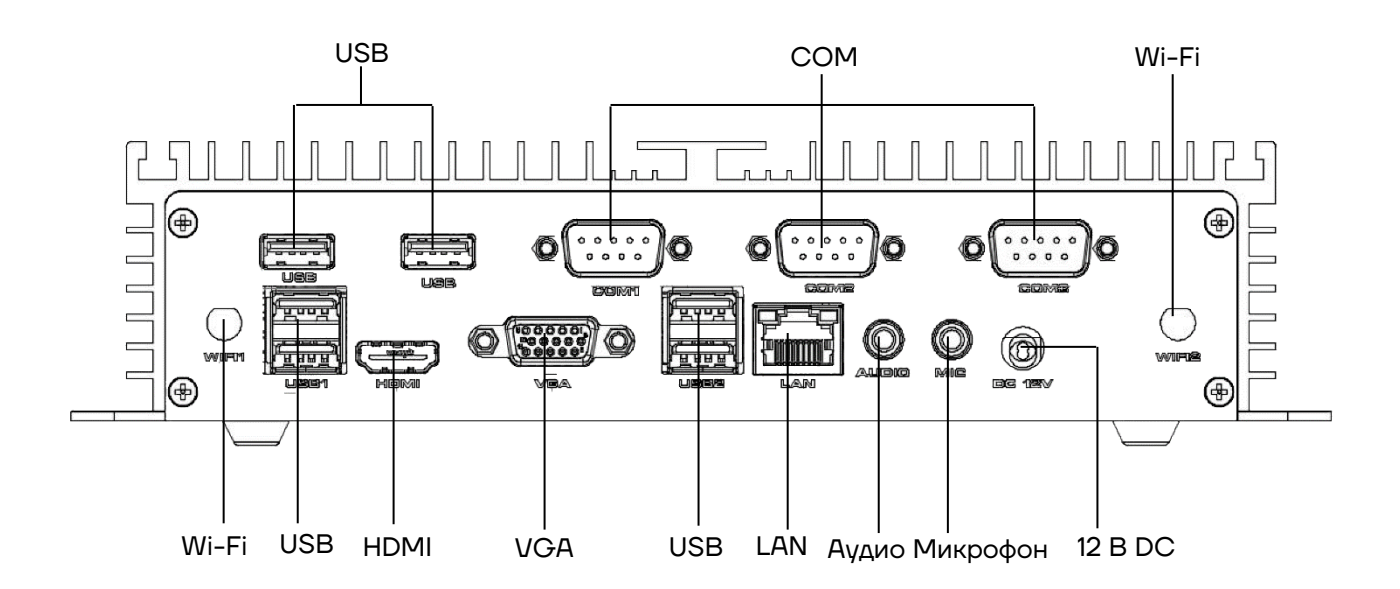

Рисунок 4. Задняя панель с разъемами

#### Инструкция по установке

#### Подключение дисплея

АТОЛ NFD50 обеспечивает выход VGA и HDMI разъёмов, можно подключить VGA-монитор и HDMI-дисплей.

Способ подключения: подключить порт VGA или HDMI с помощью кабеля дисплея (кабели HDMI и VGA не входят в комплект поставки).

#### Подключение к порту LAN

АТОЛ NFD50 обеспечивает гигабитную локальную сеть. Способ подключения: один конец общего сетевого кабеля подключается к порту LAN устройства, другой конец — к порту коммутатора или маршрутизатора доступа к сети.

#### Подключение мыши и клавиатуры

АТОЛ NFD50 обеспечивает возможность подключения внешней Windows-клавиатуры или программируемой POS-клавиатуры и USBмыши через интерфейсы USB.

#### Подключение наушников и микрофонов

АТОЛ NFD50 обеспечивает 2 линейным выходам аудио, 2 входами микрофона, подключение наушников к аудио (зеленый), микрофона ко входу для микрофона (красный).

#### Подключение СОМ-оборудования

АТОЛ NFD50 поддерживает 3 стандартных последовательных СОМпортоа. Подключите одну сторону СОМ-оборудования к СОМ-порту на NFD50. Девятый контакт СОМ1 и СОМ2 обеспечивает функцию источника питания (включение питания 5 Вольт или 12 Вольт на данных портах осуществляется посредством изменения положения джампера JP16), СОМ3 не поддерживает дополнительное питание.

| Настройки функции  | Функ   | ция (JP16) |
|--------------------|--------|------------|
| 1-2 закороченный   | RS-232 |            |
| 3-4 закороченный   | +5 B   | COM1       |
| 5-6 закороченный   | +12 B  |            |
| 7-8 закороченный   | RS-232 |            |
| 9-10 закороченный  | +5 B   | COM2       |
| 11-12 закороченный | +12 B  |            |

#### JP16 настройка COM1 и COM2:

#### СОМ1, СОМ2 Распиновка:

| Пин | Имя сигнала | Пин | Имя сигнала |
|-----|-------------|-----|-------------|
| 1   | DCD         | 2   | RXD         |
| 3   | TXD         | 4   | DTR         |
| 5   | GND         | 6   | DSR         |
| 7   | RTS         | 8   | CTS         |
| 9   | RI          | 10  | NC          |

#### СОМЗ Распиновка:

| Пин | Имя сигнала | Пин | Имя сигнала |
|-----|-------------|-----|-------------|
| 1   | COM3_DCD    | 2   | COM3_RXD    |
| 3   | COM3_TXD    | 4   | COM3_DTR    |
| 5   | GND         | 6   | COM3_DSR    |
| 7   | COM3_RTS    | 8   | COM3_CTS    |
| 9   | COM3-RI     | 10  | NC          |

#### Подключение питания

Для питания POS-компьютера АТОЛ NFD50 необходимо использовать только специальный адаптер питания для данного ПК, входящий в комплект поставки.

Для подключения питания АТОЛ NFD50 нужно подключить вилку постоянного тока адаптера питания в разъем **DC12V** на АТОЛ NFD50, вилку с другой стороны адаптера – в розетку электросети 220V.

#### Включение устройства

Убедившись в том, что все интерфейсы подключены правильно, нажмите кнопку **POWER** для включения устройства.

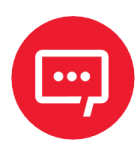

#### Идентификация сигнала тревоги:

 длинный звуковой сигнал указывает на ошибку системной памяти;

короткий звуковой сигнал указывает на то, что компьютер включен).

### Настройка BIOS

### Описание BIOS

BIOS – базовая система ввода и вывода. Через микросхему CMOS на материнской плате происходит запись аппаратного оборудования для настройки системных параметров. BIOS содержит программу настройки для пользователя в соответствии с его настройками собственного набора системных параметров.

Через программу настройки BIOS измененные настройки (кроме даты и времени) сохраняются в системе флэш-памяти, памяти CMOS, и в необходимых данных, питание подается от батареи на материнской плате, поэтому при отключении питания системы данные не пропадают при последующем включении питания, и система может прочитать набор данных. Из-за неправильной работы BIOS невозможно войти в интерфейс настройки. Для сброса можно вынуть батарейку, чтобы очистить память CMOS.

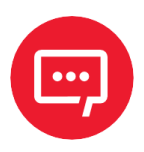

Настройки BIOS напрямую влияют на производительность компьютера, установка неправильных параметров приведет к повреждению компьютера или даже к невозможности загрузки, используйте встроенные в BIOS значения по умолчанию для восстановления нормальной работы системы.

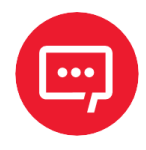

Из-за различных модификации интерфейс BIOS будет немного различаться, последующие изображения приведены для справки.

### Настройки основных функций BIOS

Для входа в интерфейс BIOS нужно выполнить следующие действия:

Включить питание, на экране появится интерфейс POST.

2 При появлении экрана нажмите DEL или ESC для входа в программу настройки.

З Нажмите одну из клавш: ↑, ↓, ←, → для перехода к параметрам, которые нужно изменить, нажмите Enter для ввода.

4 Используйте клавиши со стрелками и клавишу Enter для изменения значения выбранных элементов, нажмите клавишу Enter, чтобы выбрать параметр BIOS и изменить его.

5 Используйте клавишу **Esc**, чтобы вернуться к последнему изображению.

6 Клавиша **Раде Up** или клавиша **+** – добавить числовое значение или изменить.

7 Клавиша Page Down или клавиша – – уменьшить числовое значение или изменить.

8

8) F1 – установить справку по подменю.

9 F9 - установить значения по умолчанию (оптимизированные до заводских настроек).

10 F10 - сохранить настройки BIOS.

#### Главное меню (информация и дата BIOS)

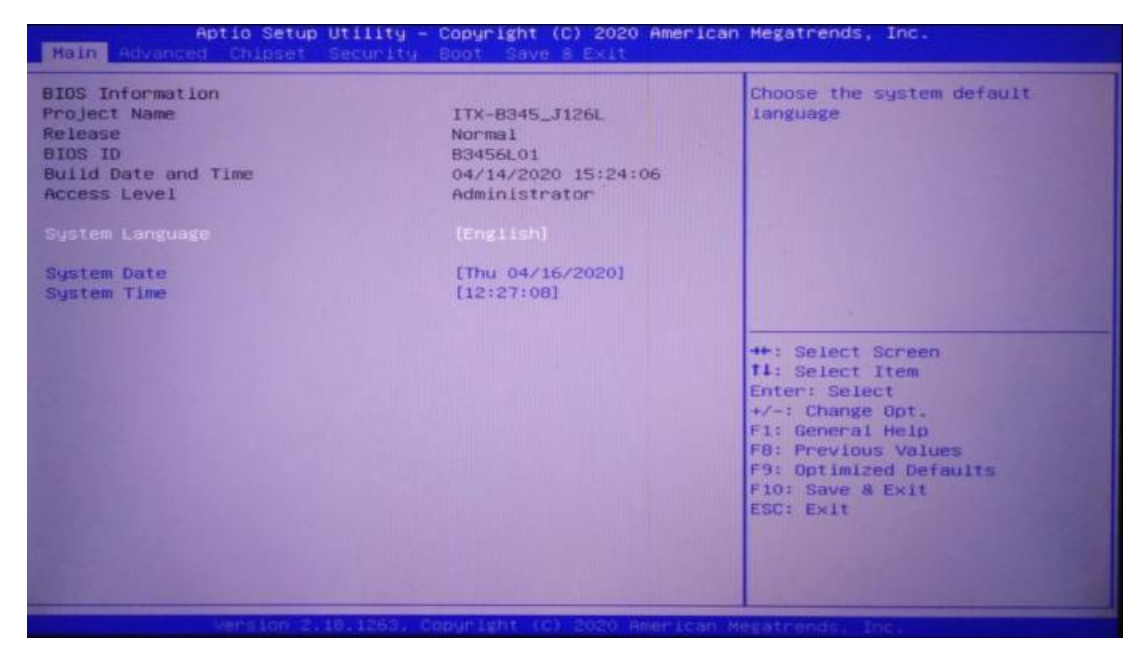

Рисунок 5. Главное меню (информация и дата BIOS)

- Поставщик BIOS.
- Идентификатор BIOS.
- Дата и время сборки.
- Выбор ОС.

- Варианты операционных систем (выбор Windows 7 или Windows 8, в зависимости от ситуации).

- Язык системы.
- Системная дата.
- Установить текущую дату в виде месяц/день/год. Диапазон.

- составляет: месяц/(январь-декабрь), дата/(01-31), год/(макс. до 2099), неделя/(понедельник – воскресенье).

- Системное время.
- Установите текущую дату в формате мин/секунда. Диапазон: час/(ОО-23).
- Минута/(00-59), Секунда/(00-59).

#### Advanced

| Aptio Setup Utility – Copyright (C) 2018 American<br>Advanced Chipset Security Boot Save & Exit                                                                                                    | Megatrends, Inc.                                                                                                    |
|----------------------------------------------------------------------------------------------------|----------------------------------------------------------------------------------------------------|
| <ul> <li>ACPI Settings</li> <li>IT8728F Super ID Configuration</li> <li>Hardware Monitor</li> <li>IT8760SEC Super ID Configuration</li> <li>System Power Management</li> <li>CPU Configuration</li> <li>SATA Configuration</li> <li>CSM Configuration</li> <li>USB Configuration</li> </ul> | System ACPI Parameters.                                                                                                    |
|                                                                                                    | <pre>++: Select Screen t1: Select Item Enter: Select +/-: Change Opt. F1: General Help F2: Previous Values F9: Optimized Defaults F10: Save &amp; Exit ESC: Exit</pre> |

Рисунок 6. Advanced

 Настройки АСРІ — это расширенная конфигурация и настройки интерфейса управления питанием.

– IT8728F Конфигурация Super IO — это информация о конфигурации Super IO, содержит номер прерывания СОМ-порта и настройки адреса.

 Конфигурация состояния оборудования — это мониторинг системы, аппаратный монитор.  Управление питанием системы — это настройка на включение аппаратного или программного обеспечения.

- Конфигурация ЦП — это информация о параметрах ЦП и часто используемые параметры настройки.

 Конфигурация SATA — это настройка режима жесткого диска и информация о жестком диске.

- Конфигурация USB — это информация USB и параметры управления.

- Конфигурация CSM — это конфигурирование CSM на режим совместимости с UEFI или Legacy.

#### Настройки АСРІ

| Aptio Setup Utility<br>Advanced                                 | – Copyright (C) 2016 America                     | an Megatrends, Inc.                                                                                                    |
|-----------------------------------------------------------------|--------------------------------------------------|----------------------------------------------------------------------------------------------------|
| ACPI Settings                                                   |                                                  | Enables or Disables BIOS ACPI                                                                                                    |
| Enable ACPI Auto Configuration                                  | [Disabled]                                       |                                                                                                    |
| Enable Hibernation<br>ACPI Sleep State<br>Lock Legacy Resources | [Enabled]<br>[S3 (Suspend to RAM)]<br>[Disabled] |                                                                                                    |
|                                                                 |                                                  | <pre>++: Select Screen fl: Select Item Enter: Select +/-: Change Opt. F1: General Help F2: Previous Values F9: Optimized Defaults F10: Save &amp; Exit ESC: Exit</pre> |
| Version 2, 17, 1249.                                            | Copyright (C) 2016 American                      | Megatrends. Inc.                                                                                                    |

Рисунок 7. Настройки АСРІ

 Включить автоматическую настройку АСРІ – этот параметр представляет собой автоматическую настройку АСРІ. Вы можете выбрать (включено) или (отключено) автоматическую настройку BIOS АСРІ. Значение по умолчанию — (отключено).

 Включить спящий режим этот параметр предназначен для перехода в спящий режим. (Включено) или (отключено) Функция спящего режима системы (состояние сна ОС/S4). Для некоторых ОС этот параметр не работает. По умолчанию включено. – Состояние сна АСР – это параметр используется для выбора режима энергосбережения, в который система переходит во время сна. Различные режимы имеют различное энергопотребление, приостановка отключена; отключите спящий режим: S1 (CPU Stop Clock): CPU перестает работать, но другое оборудование по-прежнему работает нормально; S3 (Suspend to Ram): закрепить на память. Блокировка устаревших ресурсов: блокировка ресурсов (включено) или функция блокировки ресурсов отключена.

### Конфигурация ввода-вывода (Super IO Configuration)

| Aptio Setup Utility – Copyright (C) 2016 Ame<br>Advanced                                                                                                    | erican Megatrends, Inc.                                                                                                    |
|----------------------------------------------------------------------------------------------------|----------------------------------------------------------------------------------------------------|
| IT8728F Super IO Configuration                                                                                                    | Set Parameters of GPIO                                                                                                    |
| Super IO Chip IT8728F<br>Serial Port 1 Configuration<br>Serial Port 2 Configuration<br>Parallel Port Configuration<br>Hatch dog AND GPID Controller Configuration |                                                                                                    |
|                                                                                                    | ++: Select Screen<br>fl: Select Item<br>Enter: Select<br>+/-: Change Opt.<br>F1: General Help<br>F2: Previous Values<br>F9: Optimized Defaults<br>F10: Save & Exit<br>ESC: Exit |
|                                                                                                    |                                                                                                    |

Рисунок 8. Super IO Configuration

 Конфигурация последовательного порта №1 — это параметр настройки последовательного порта №1, информация о конфигурации Ю Super, включая номер прерывания СОМ-порта и настройки адреса.

 Конфигурация последовательного порта №2 — это параметр настройки последовательного порта №2, информация о конфигурации Ю Super, включая номер прерывания СОМ-порта и настройки адреса.

Конфигурация параллельного порта — это параметр настройки параллельного порта.

# Watchdog и GPIO: настройки конфигурации Watchdog и контроллера GPIO

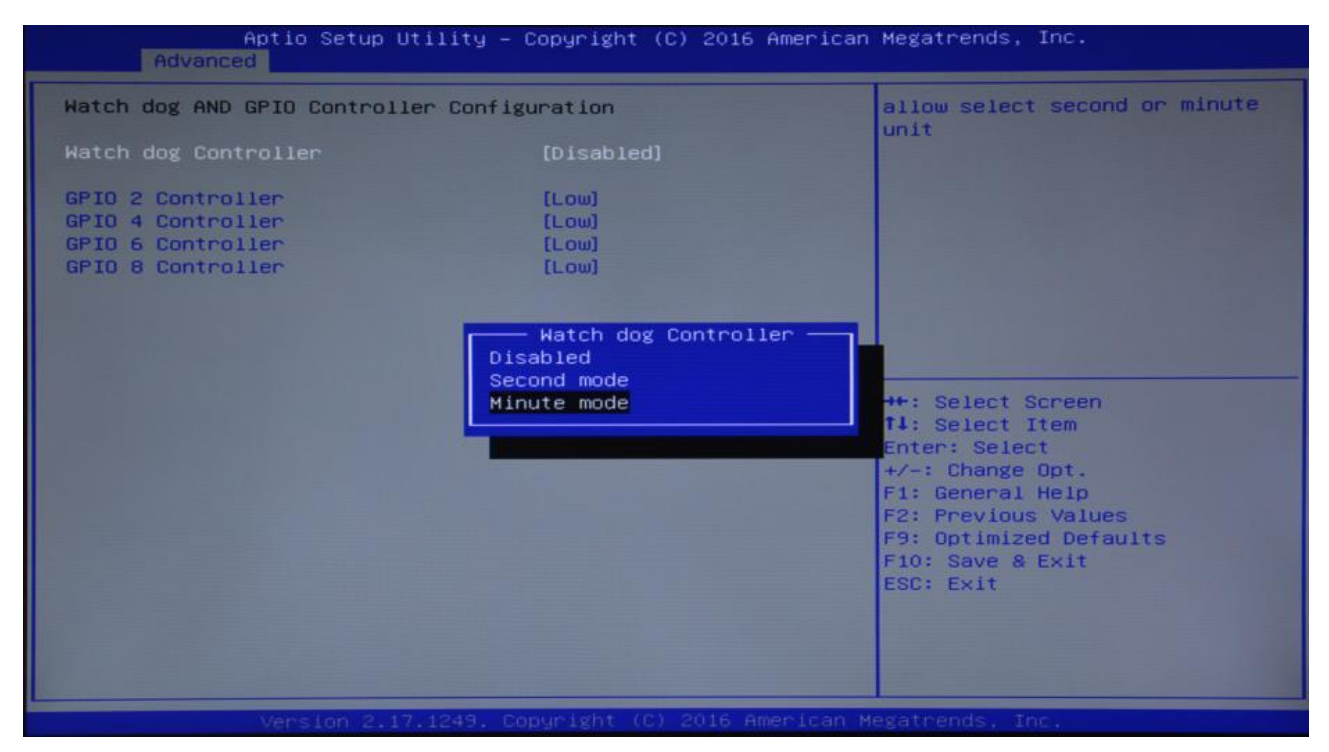

Рисунок 9. Watchdog и GPIO

Контроллер сторожевого таймера эта: настройка сторожевого таймера.

- [Отключено] это отключить сторожевой таймер.
- [Секундный режим] это установка сторожевого таймера на секунды.

 [Минутный режим] это установка сторожевого таймер в минутный режим.

- Контроллер GPIO 2: режим вывода GPIO 2 (низкий или высокий).
- Контроллер GPIO 4: режим вывода GPIO 4 (низкий или высокий).
- Контроллер GPIO 6: режим вывода GPIO 6 (низкий или высокий).
- Контроллер GPIO 8: выход GPIO 8 (низкий или высокий).

# Состояние работоспособности ПК (обнаружение аппаратной безопасности)

| Pc Health Status                                                                                                    |                                               | Smart Fan 1 Mode Select                                                                            |
|----------------------------------------------------------------------------------------------------|-----------------------------------------------|----------------------------------------------------------------------------------------------------|
| CPU temperature<br>CPU Speed                                                                                                    | : +36 C<br>: N/A                              |                                                                                                    |
| Smart Fan Function<br>Smart Fan 1 Mode<br>Fan off temperature limit<br>Fan start temperature limit<br>Fan full speed temperature limit<br>Fan start PWM<br>PWM SLOPE SETTING | [Automatic Mode]<br>45<br>50<br>75<br>90<br>8 | ++: Select Screen<br>14: Select Item<br>Enter: Select                                              |
|                                                                                                    |                                               | F1: General Help<br>F2: Previous Values<br>F9: Optimized Defaults<br>F10: Save & Exit<br>ESC: Exit |

Рисунок 10. Состояние работоспособности ПК (обнаружение аппаратной безопасности)

 Состояние ПК — это обнаружение критического состояния оборудования, отображение текущей температуры системы, температуры процессора и других связанных значений, таких как напряжение или ток.

- PWM slope setting: настройка PWM.

#### Настройка процессора (CPU Configuration)

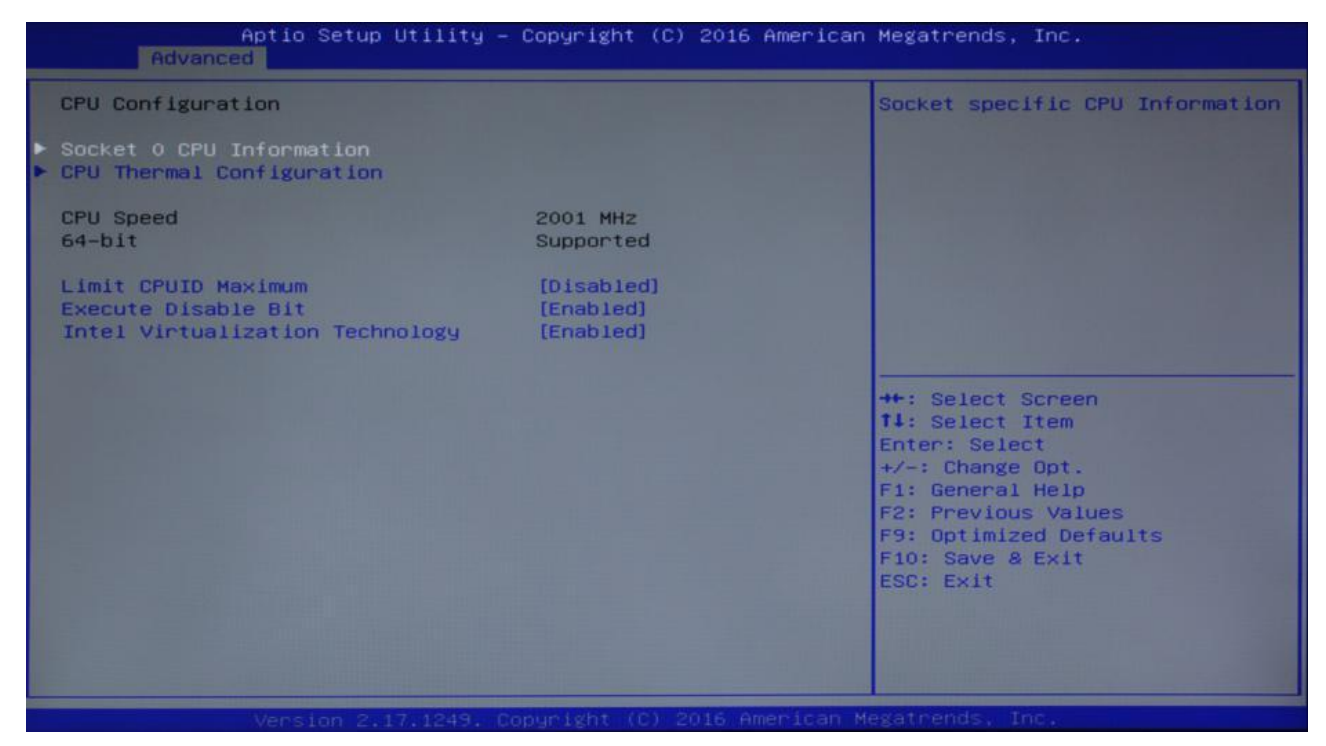

#### Рисунок 11. CPU Configuration

| Socket 0 CPU Information         Intel(R) Celeron(R) CPU J1900 @ 1.996Hz         CPU Signature       30678         Microcode Patch       833         Max CPU Speed       1990 MHz         Min CPU Speed       1334 MHz         Processor Cores       4         Intel HT Technology       Not Supported         Intel VT-x Technology       Supported         L1 Data Cache       24 kB x 4         L2 Cache       1024 kB x 2         L3 Cache       Not Present         L3 Cache       Not Present         F1: General Help       F2: Previous Values         F9: OptImized Defaults       F10: Save & Exit         ESC: Exit       Exit | Aptio Setup Utili<br>Advanced                                                                                                    | y – Copyright (C) 2016 Am                                                                                                    | erican Megatrends, Inc.                                                                                                    |
|----------------------------------------------------------------------------------------------------|----------------------------------------------------------------------------------------------------|----------------------------------------------------------------------------------------------------|----------------------------------------------------------------------------------------------------|
|                                                                                                    | Socket O CPU Information<br>Intel(R) Celeron(R) CPU J1900 @<br>CPU Signature<br>Microcode Patch<br>Max CPU Speed<br>Processor Cores<br>Intel HT Technology<br>Intel VT-x Technology<br>L1 Data Cache<br>L1 Code Cache<br>L2 Cache<br>L3 Cache | 1.99GHz<br>30678<br>833<br>1990 MHz<br>1334 MHz<br>4<br>Not Supported<br>24 kB × 4<br>32 kB × 4<br>1024 kB × 2<br>Not Present | <pre>#*: Select Screen #*: Select Item Enter: Select #/-: Change Opt. F1: General Help F2: Previous Values F9: Optimized Defaults F10: Save &amp; Exit ESC: Exit</pre> |

Рисунок 12. Socket o CPU Information

Элементы, доступные только для чтения, содержат подробную информацию о процессоре, включая производителей процессоров, модели, частоту, размер кэша первого уровня, размер кэша двух уровней и другую информацию.

– Limit CPUID Maxium это ограничение максимального идентификатора CPUID: Значение Disable выполняет инструкцию CPUID возвращает значение обратно.

- Выполнение бит отключения — аппаратная антивирусная технология.

Intel Virtualization Technology – это связь процессора Intel в системе виртуальных технологий. Позволяет находить ПК под управлением множества ОС, технология VT используется в различных типах процессоров, в том числе двухъядерный процессор играет очень важную роль, этот метод позволяет использовать процессор с технологией виртуализации и / или, используя технологию Vanderpool, мы можем запускать две операционные системы одновременно на одной машине. В котором процессор, работающий под управлением операционной системы, другой процессор, работающий под управлением другой операционной системы.

| Aptio Setup Uti<br>Advanced | lity – Copyright (C) 2018 A | American Megatrends, Inc.                                                                                                    |
|-----------------------------|-----------------------------|----------------------------------------------------------------------------------------------------|
| Wake system from S5         | [Disabled]                  | Enable or disable System wake                                                                                                    |
| Restore AC Power Loss       | [Power Off]                 | <pre>on alarm event. Select<br/>FixedTime, system will wake on<br/>the day::hr::min::sec<br/>specified. Select DynamicTime<br/>, System will wake on the<br/>current time + Increase<br/>minute(s)<br/>**: Select Screen<br/>fl: Select Item<br/>Enter: Select<br/>+/-: Change Opt.<br/>F1: General Help<br/>F2: Previous Values<br/>F9: Optimized Defaults<br/>F10: Save &amp; Exit<br/>ESC: Exit</pre> |
|                             |                             |                                                                                                    |
| Vancian 2 17 1              | 249 Conunight (C) 2018 Ame  | nican Meratpende. Toc                                                                                                    |

#### Управление питанием системы

Рисунок 13. Wake system from S5

Система пробуждения от S5: время пробуждения системы, можно установить: выключено или статическое время пробуждения.

| Aptio Setu<br>Advanced                                                                            | p Utility – Copyright (C) 2018 Am       | merican Megatrends, Inc.                                                                                                    |
|---------------------------------------------------------------------------------------------------|-----------------------------------------|----------------------------------------------------------------------------------------------------|
| Wake up day of month<br>Wake up hour<br>Wake up minute<br>Wake up second<br>Restore AC Power Loss | [Enabled]<br>0<br>0<br>0<br>[Power Off] | Enable or disable System wake<br>on alarm event. Select<br>FixedTime, system will wake on<br>the day::hr::min::sec<br>specified. Select DynamicTime<br>, System will wake on the<br>current time + Increase<br>minute(s)<br>**: Select Screen<br>14: Select Item<br>Enter: Select<br>*/-: Change Opt.<br>F1: General Help<br>F2: Previous Values<br>F9: Optimized Defaults<br>F10: Save & Exit<br>ESC: Exit |
| Version 2                                                                                         | .17.1249. Cobyright (C) 2018 Amer       | lcan Megatrends. Inc.                                                                                                    |

Рисунок 14. Wake system from S5. Параметры пробуждения

- Система пробуждения от S5 [Включена]: пробуждение от кнопки.

 День пробуждения месяц: Дата единицы измерения времени пробуждения, если установлено значение О, оно выражается как каждый день.

- Время пробуждения: единица измерения времени пробуждения - часы.

 Минута пробуждения: единица измерения времени пробуждения – минуты.

 Секунда пробуждения: единица измерения времени пробуждения секунды.

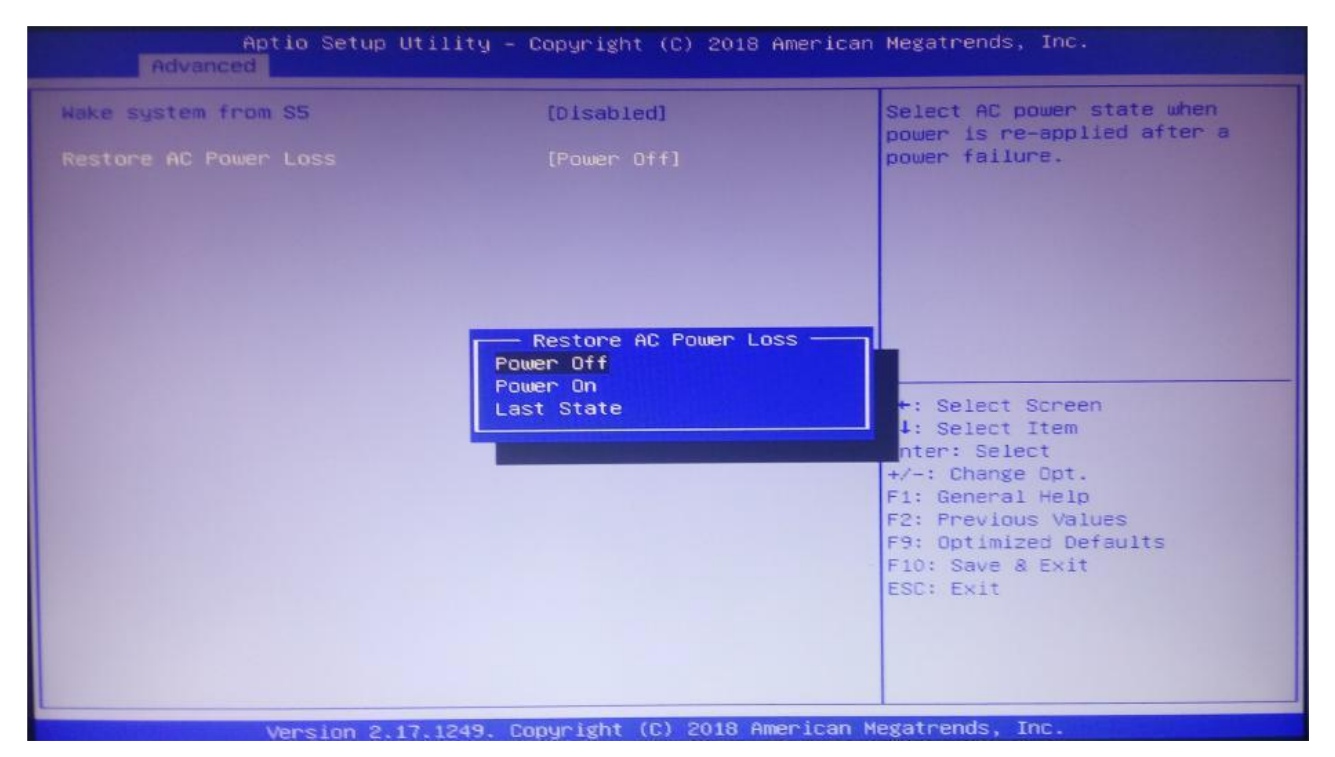

Рисунок 15. Restore AC Power Loss

Восстановление при потере питания от сети переменного тока: это делается для установки загрузки или нет после включения питания. Если выбрано Power Off (выключение питания), вам необходимо нажать выключатель питания после включения питания для загрузки. Если питание включено – Power On, оно загрузится после включения, нет необходимости нажимать выключатель питания. Если последнее состояние – Last State, в соответствии с последним набором значений, чтобы определить, включать питание или нет.

### Конфигурация SATA

| Aptio Setup Utility - C<br>Advanced                                   | Copyright (C) 2013 American                    | Megatrends, Inc.                                                                                                    |
|-----------------------------------------------------------------------|------------------------------------------------|----------------------------------------------------------------------------------------------------|
| SATA Configuration                                                    |                                                | Select IDE / AHCI                                                                                                    |
| Serial-ATA (SATA)<br>SATA Speed Support<br>SATA ODD Port<br>SATA Mode | [Enabled]<br>[Gen2]<br>[No ODD]<br>[AHCI Mode] |                                                                                                    |
| Serial-ATA Port 0<br>Serial-ATA Port 1                                | [Enabled]<br>[Enabled]                         |                                                                                                    |
| SATA PortO<br>HYPERDISK SSD (15.8GB)                                  |                                                |                                                                                                    |
| SATA Port1<br>Not Present                                             |                                                | <pre>++: Select Screen f1: Select Item Enter: Select +/-: Change Opt. F1: General Help F6: Previous Values F9: Optimized Defaults F10: Save &amp; Exit ESC: Exit</pre> |
| Version 2.16.1242. Co                                                 | pyright (C) 2013 American Mu                   | egatrends, Inc.                                                                                                    |

Рисунок 16. SATA Configuration

- Serial-ATA (SATA) – включение или отключение интерфейса SATA.

Поддержка скорости SATA – скорость поддержки последовательного интерфейса.

- Нечетность порта SATA - настройка порта последовательной удаленной передачи.

- Режим SATA выбор АНСІ или IDE.
- Порт Serial-АТА О: включен или отключен.
- Порт Serial-АТА 1: включен или отключен.

#### Конфигурация USB

| Aptio Setup Utility -<br>Advanced                                                                             | Copyright (C) 2016 American                       | Megatrends, Inc.                                                                                                    |
|----------------------------------------------------------------------------------------------------|---------------------------------------------------|----------------------------------------------------------------------------------------------------|
| USB Configuration                                                                                             |                                                   | Enables Legacy USB support.<br>AUTO option disables legacy                                                                                                    |
| USB Module Version                                                                                            | 10                                                | support if no USB devices are<br>connected. DISABLE option will                                                                                                    |
| USB Devices:<br>1 Keyboard, 1 Mouse, 3 Hubs                                                                   |                                                   | keep USB devices available<br>only for EFI applications.                                                                                                    |
| Legacy USB Support<br>XHCI Hand-off<br>EHCI Hand-off<br>USB Mass Storage Driver Support                       | [Enabled]<br>[Enabled]<br>[Disabled]<br>[Enabled] |                                                                                                    |
| USB hardware delays and time-outs:<br>USB transfer time-out<br>Device reset time-out<br>Device power-up delay | [20 sec]<br>[20 sec]<br>[Auto]                    | ++: Select Screen<br>14: Select Item<br>Enter: Select<br>+/-: Change Opt.<br>F1: General Help<br>F2: Previous Values<br>F9: Optimized Defaults<br>F10: Save & Exit<br>ESC: Exit |
| Version 2.17.1249. 6                                                                                          | opyright (C) 2016 American N                      | legatrends, Inc.                                                                                                    |

Рисунок 17. Конфигурация USB

 Устаревшая поддержка USB - в старых версиях настроек USB, если вам нужно поддерживать USB-устройства в DOS системах, такие как Uдиск, USB-клавиатура и т.д., нужно установить значение [Включено] или [Авто] напротив выбора [Отключен].

 Передача данных ХНСІ – если операционная система не поддерживает ХНСІ, следует ли разрешить ХНСІ взять на себя управление BIOS.

- Поддержка драйверов USB-накопителя — это переключатель поддержки запоминающего устройства большой емкости USB.

– Время ожидания передачи по USB — это тайм-аут передачи по USB: установите контрольный прерывающий тайм-аут передачи. Значение по умолчанию – 20 секунд.

 Тайм-аут сброса устройства — это тайм-аут сброса устройства: установите тайм-аут команды массовой загрузки USB-диска. Значение по умолчанию – 20 секунд.

 Задержка включения устройства — это Задержка питания оборудования: подключите USB-устройство к главному контроллеру, чтобы сообщить максимальное время задержки.

#### Меню Chipset

| <ul> <li>North Bridge</li> <li>South Bridge</li> <li>North Bridge Parameters</li> <li>**: Select Screen</li> <li>**: Select Screen</li> <li>**: Select Item</li> <li>Enter: Select</li> <li>*/-: Change Opt.</li> <li>F1: General Help</li> <li>F2: Previous Values</li> <li>F9: Optimized Defaults</li> <li>F10: Save &amp; Exit</li> <li>ESC: Exit</li> </ul> | wate advance                                           | Aptio Setup Utility<br>Chipset Second | – Copyright (C)<br>Doot Save & E | 2018 American | Megatrends, Inc.                                                                                                    |
|----------------------------------------------------------------------------------------------------|--------------------------------------------------------|---------------------------------------|----------------------------------|---------------|----------------------------------------------------------------------------------------------------|
| 14: Select Item         Enter: Select         +/-: Change Opt.         F1: General Help         F2: Previous Values         F9: Optimized Defaults         F10: Save & Exit         ESC: Exit                                                                                                    | <ul> <li>North Bridge</li> <li>South Bridge</li> </ul> |                                       |                                  |               | North Bridge Parameters                                                                                                    |
|                                                                                                    |                                                        |                                       |                                  |               | <pre>**: Select Screen f4: Select Item Enter: Select +/-: Change Opt. F1: General Help F2: Previous Values F9: Optimized Defaults F10: Save &amp; Exit ESC: Exit</pre> |

Рисунок 18. Меню Chipset. Настройки северного и южного моста

- Настройки Северного моста, включая дисплей, дисплей, LVDS и т. д.
- Настройки Южного моста, включая звуковую карту, PCIE и т. д.

| Aptio Setup Ut<br>Chipset                                        | tility – Copyright (C) 2018 Am | nerican Megatrends, Inc.                                                                                                    |
|------------------------------------------------------------------|--------------------------------|----------------------------------------------------------------------------------------------------|
| <ul> <li>Intel IGD Configuration</li> <li>LCD Control</li> </ul> |                                | Config Intel IGD Settings.                                                                                                    |
| Memory Information                                               |                                |                                                                                                    |
| Total Memory                                                     | 4096 MB (DDR3L)                |                                                                                                    |
| Memory Slot0                                                     | 4096 MB (DDR3L)                |                                                                                                    |
|                                                                  |                                | <pre>**: Select Screen f4: Select Item Enter: Select +/-: Change Opt. F1: General Help F2: Previous Values F9: Optimized Defaults F10: Save &amp; Exit ESC: Exit</pre> |
| Version 2.17                                                     | 1249 Convright (C) 2018 Amer   | rican Megatrends. Inc.                                                                                                    |

Рисунок 19. IGD Configuration; LCD Control

- Конфигурация Intel IGD.
- ЖК-управление.

| Aptio Setup Utility -<br>Chipset         | Copyright (C) 2018 American | Megatrends, Inc.                                          |
|------------------------------------------|-----------------------------|-----------------------------------------------------------|
| Intel IGD Configuration                  |                             | Enable : Enable Integrated<br>Graphics Device (IGD) when  |
| Integrated Graphics Device               |                             | selected as the Primary Video<br>Adaptor, Disable: Always |
| IGD Turbo Enable<br>Primary Display      | [Disabled]<br>[IGD]         | disbale IGD                                               |
| DVMT Pre-Allocated<br>DVMT Total Gfx Mem | [64M]<br>[256MB]            |                                                           |
| Aperture Size                            | [256MB]                     |                                                           |
|                                          | (LING)                      |                                                           |
|                                          |                             | the Salart Scheen                                         |
|                                          |                             | 14: Select Item                                           |
|                                          |                             | +/-: Change Opt.                                          |
|                                          |                             | F1: General Help<br>F2: Previous Values                   |
|                                          |                             | F9: Optimized Defaults<br>F10: Save & Exit                |
|                                          |                             | ESC: Exit                                                 |
|                                          |                             |                                                           |
|                                          |                             |                                                           |
|                                          |                             |                                                           |

Рисунок 20. Integrated Graphics Device

- Интегрированное графическое устройство — это включение устройства с интегрированной видеокартой.

- IGD Turbo enable — это режим максимальной производительности графического процессора.

- Основной дисплей — это настройка первого дисплея.

- DVMT Pre-Allocated — это динамически назначать значение памяти.

 DVMT Total Gfx Mem — это динамическое назначение значения общей видеокарты.

Размер диафрагмы — это отображает размер общей основной памяти карты.

– Размер GTT.

| Aptio Setup Utility -<br>Chipset                                                                                                    | Copyright (C) 2018 America                                                                                             | n Megatrends, Inc.                                                                                                    |
|----------------------------------------------------------------------------------------------------|----------------------------------------------------------------------------------------------------|----------------------------------------------------------------------------------------------------|
| LCD Control<br>Primary IGFX Boot Display<br>LCD Panel Type<br>Backlight Control<br>Panel Color Depth<br>LVDS Channel Select<br>Brightness Mode Setting<br>Brightnesst Setting | [VBIOS Defauit]<br>[1920x1080 LVDS]<br>[PWM Inverted]<br>[24 Bit]<br>[Dual Channel]<br>[External]<br>[Brightness 100%] | Select the Video Device which<br>will be activated during POST.<br>This has no effect if external<br>graphics present.<br>Secondary boot display<br>selection will appear based on<br>your selection.<br>VGA modes will be supported<br>only on primary display<br>**: Select Screen<br>14: Select Item<br>Enter: Select<br>*/-: Change Opt.<br>F1: General Help<br>F2: Previous Values<br>F9: Optimized Defaults<br>F10: Save & Exit<br>ESC: Exit |
|                                                                                                    | publight (C) 2018 Amenican                                                                                             | Meratrends Toc                                                                                                    |

Рисунок 21. LCD Control

- Основной дисплей IGF основная настройка начального дисплея.
- Тип ЖК-панели это настройка разрешения панели LVDS.
- Управление подсветкой.
- Глубина цвета панели.
- Выбор канала LVDS.
- Настройки режима яркости.

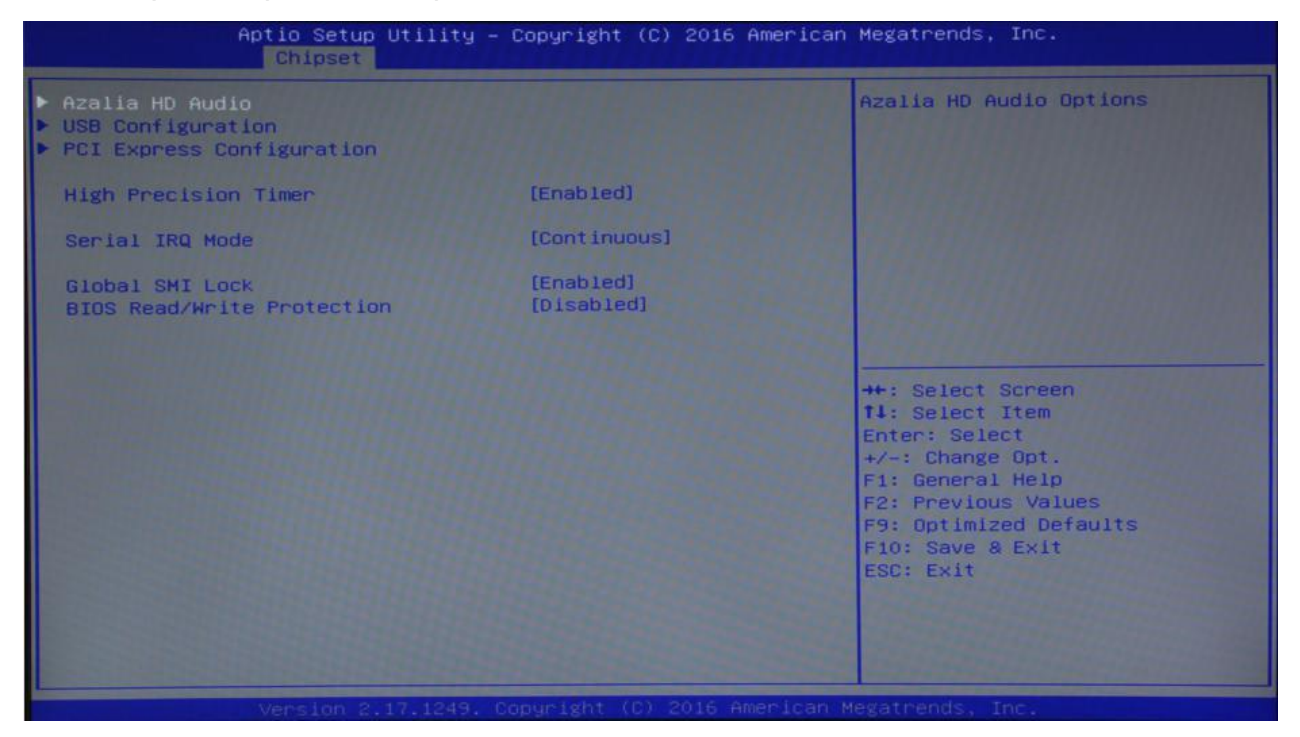

Рисунок 22. Настройки

- Azalia HD Audio это настройка звуковой карты HD Audio.
- Настройка USB.
- Конфигурация PCI Express.
- Настройки РСІЕ.

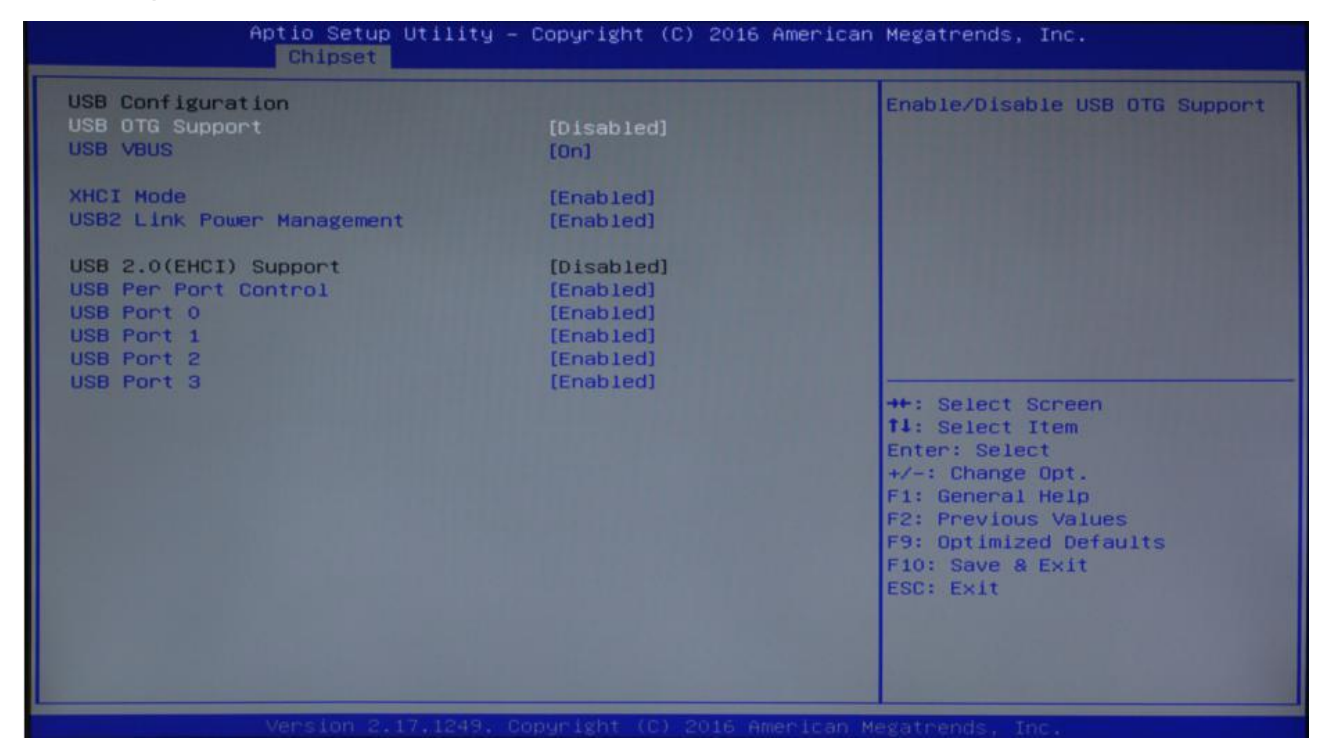

Рисунок 23. Настройки USB

– Режим ХНСІ — это установка USB в режиме ХНСІ на открытие или НЕТ.

- ВТСС - установка функции поддержки USB-устройства ОТС, параметры отключены (по умолчанию).

- Включите управление отключением портов USB. Настройка для каждого порта: установка функции отключения порта USB.

#### Boot

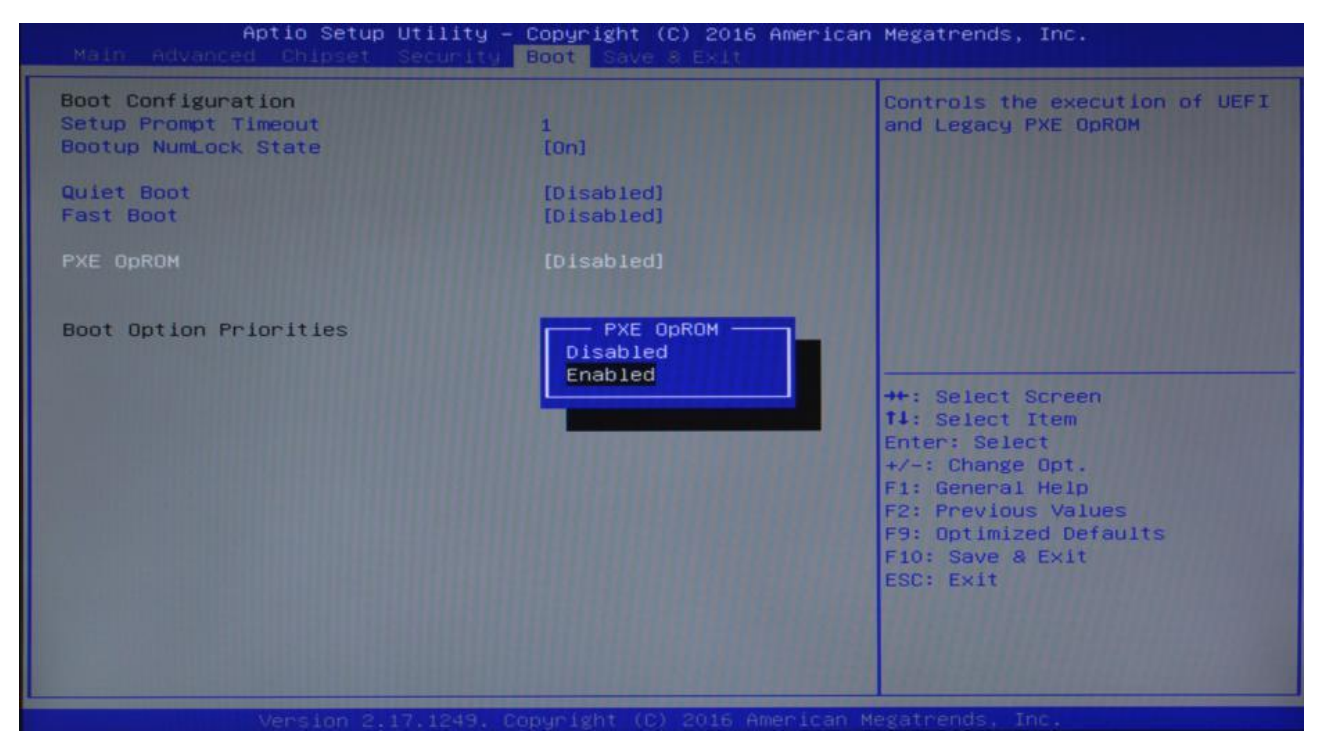

Рисунок 24. Boot

 Тайм-аут запроса настройки — это установка тайм-аут запроса, нажмите комбинацию клавиш настройки, чтобы установить время ожидания. Если вы не нажали комбинацию клавиш Setup во время настройки, она продолжит запускаться.

Состояние Numlock при загрузке эта функция позволяет системе подключаться к системе DOS после активации клавиатуры функции цифрового замка. Значение по умолчанию — On («Вкл»), то есть, когда система находится в открытом цифровом замке. Установите значение «Выкл.», маленькая клавиатура в начале состояния управления курсором.

- Тихая загрузка, отключена или включена.
- Быстрая загрузка, отключена или включена.

 РХЕ OpROM – это среда выполнения предварительной загрузки (отключена или включена).

 Приоритеты параметров загрузки: Система будет в соответствии с установленным порядком обнаруживать оборудование, пока не найдет устройство, с которого можно загрузиться. Параметры запуска в #1наиболее предпочтительное для пуска ОС оборудование.

#### Безопасность

| Aptio Setup Ut<br>Nam indvanced Chinoset Se                                                                                                    | ility – Copyright (C) 2018<br>curity Boot Save & Exit | American Megatrends, Inc.                               |
|----------------------------------------------------------------------------------------------------|-------------------------------------------------------|---------------------------------------------------------|
| Password DescriptionSet Administrator PasswordIf ONLY the Administrator's password is set,<br>then this only limits access to Setup and is<br>only asked for when entering Setup.<br>If ONLY the User's password is set, then this<br>is a power on password and must be entered to<br>boot or enter Setup. In Setup the User will<br>have Administrator rights.<br>The password length must be<br>in the following range:<br> |                                                       |                                                         |
|                                                                                                    |                                                       | Fi: Uptimized Defaults<br>F10: Save & Exit<br>ESC: Exit |

Рисунок 25. Security. Password Description

 Подсказка длины пароля — это минимальная длина - 3 символа, максимальная длина - 20 символов.

 Пароль администратора это опция используется для установки пароля продвинутого пользователя.

 Пользовательский пароль — это опция используется для установки пароля обычного пользователя.

- Меню безопасной загрузки — это настройки безопасной загрузки.

#### Сохранение и выход (Save & Exit)

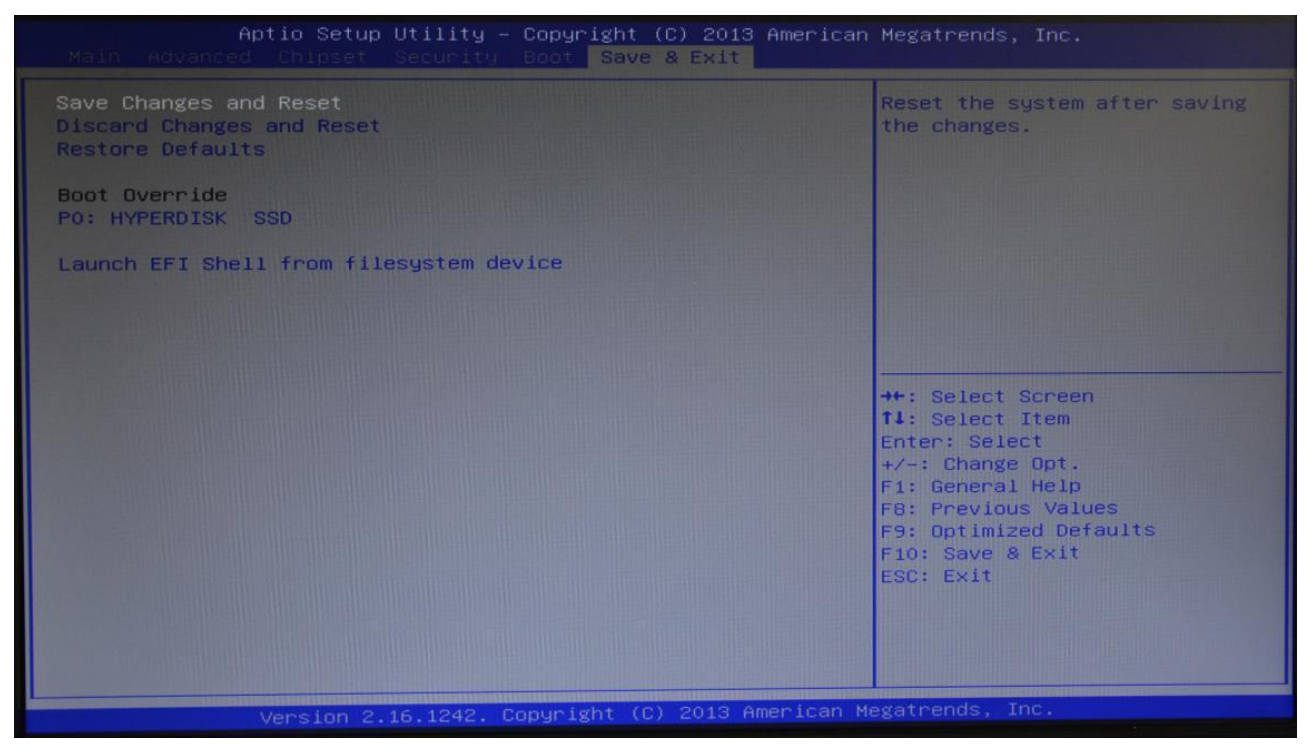

Рисунок 26. Save δ Exit

- Сохранить изменения и выйти – сохраните настройки BIOS и выйдите из интерфейса настроек, продолжайте запускать компьютер.

 Отменить изменения и сброс — отменить изменения и выйти из интерфейса настройки, перезагрузить компьютер.

 Восстановить настройки по умолчанию — загрузить настройки оптимизации, если вы выберете этот вариант, система будет настроена в соответствии с заводскими оптимальными значениями.

 Переопределение загрузки – это выбор указанных загрузочных устройства, такие как жесткий диск SATA, диск USB. Оболочка EFI, РХЕ и т. д., прямая загрузка, без сохранения и выхода, нажмите F11, чтобы выбрать загрузку указанного устройства.

### Возможные неполадки и способы их устранения

| Возможные<br>неполадки                                             | Способы устранения                                                                                                    |
|--------------------------------------------------------------------|----------------------------------------------------------------------------------------------------|
| После<br>отключения<br>питания POS-<br>компьютер не<br>загружается | <ol> <li>Убедитесь в правильности подключения кабеля питания.</li> <li>Убедитесь соответствию источника питания требованиям<br/>материнской платы.</li> <li>Попробуйте повторно подключить память.</li> <li>Попробуйте заменить память.</li> <li>Попробуйте очистить СМОЅ.</li> <li>Извлеките внешнюю карту, если она установлена.</li> </ol>                                                                                                    |
| Отсутствует<br>изображение на<br>экране дисплея                    | <ol> <li>Извлеките внешнюю карту, если она установлена.</li> <li>Включите дисплей.</li> <li>Убедитесь в правильности подключения шнура питания к<br/>монитору и системному блоку.</li> <li>Проверьте правильность подключения кабеля дисплея к<br/>системному блоку и дисплею.</li> <li>Убедитесь в том, что регулятор яркости дисплея не<br/>установлен в темное состояние (можно проверить с<br/>помощью регулятора яркости).</li> <li>Убедитесь в том, что горит светодиод «Питание» дисплея,<br/>нажмите на любую клавишу на клавиатуре для появления<br/>изображения на экране дисплея.</li> </ol> |
| Настройки BIOS<br>не могут быть<br>сохранены                       | <ol> <li>Убедитесь, что напряжение батареи CMOS составляет не<br/>менее 2,8 В; если меньше 2,8 В – замените батарею,<br/>выполните сброс для сохранения.</li> <li>Настройки BIOS неверны, в соответствии с кнопкой<br/>запроса экрана загрузки (DEL) отрегулируйте время и<br/>дату в настройках BIOS.</li> </ol>                                                                                                    |
| Не удалось<br>найти<br>загрузочное<br>устройство для<br>ОС         | <ol> <li>Проверьте наличие шнура питания жесткого диска и<br/>правильность подключения кабеля передачи данных.</li> <li>Проверьте накопитель с ОС на отсутствие физических<br/>повреждений.</li> <li>Проверьте корректность установки операционной<br/>системы на накопителе данных.</li> </ol>                                                                                                    |
| Имеется синий<br>экран или сбой<br>в процессе                      | <ol> <li>Проверьте наличие свободного места на основном диске<br/>компьютера.</li> <li>Удалите недавно установленное оборудование, драйвер<br/>или программное обеспечение.</li> <li>Замените модуль оперативной памяти.</li> </ol>                                                                                                    |

| Возможные<br>неполадки |    | Способы устранения                                      |
|------------------------|----|---------------------------------------------------------|
| Медленная              | 1. | С помощью стороннего программного обеспечения           |
| загрузка               |    | проверьте отсутствие на жестком диске поврежденных      |
| операционной           |    | секторов.                                               |
| системы                | 2. | Убедитесь в том, что система не слишком мала для        |
|                        |    | разделения оставшегося пространства.                    |
| Автоматический         | 1. | Проверьте, нажимается кнопка сброса или нет.            |
| перезапуск             | 2. | Используйте антивирусное программное обеспечение, чтобы |
| системы                |    | убедиться в отсутствии заражения системы вирусом.       |
|                        | 3. | Убедитесь в отсутствии повреждений карты памяти и       |
|                        |    | материнской платы.                                      |
|                        | 4. | Убедитесь, что мощность источника питания достаточна,   |
|                        |    | или замените блок питания.                              |
| Не удалось             | 1. | Убедитесь в том, что интерфейс USB включен и подключен  |
| обнаружить             |    | к отдельному питанию.                                   |
| USB-устройство         | 2. | Проверите открыт ли USB-контроллер в настройках BIOS.   |

### Приложение. Термины и определения

- АСРІ Расширенная конфигурация и управление питанием. Спецификация АСРІ позволяет операционной системе контролировать большую часть мощности компьютера и его дополнительного оборудования.
- **BIOS** Базовая система ввода-вывода. Это программное обеспечение, которое содержит весь интерфейс кода управления вводом / выводом на ПК, когда система запускается, оно выполняет аппаратное обнаружение, начало работы операционной системы между операционной системой и оборудованием для обеспечения интерфейса. BIOS хранится в чипе памяти, доступном только для чтения.
- **BUS** В компьютерной системе обеспечивает обмен данными между различными частями канала, представляет собой набор аппаратных линий. Под BUS мы обычно подразумеваем компоненты центрального процессора и основной памяти внутри локальной схемы.
- Chipset Предназначен для выполнения одной или нескольких функций интегрированного чипа. Это связь из Южного моста и Северного моста на группе микросхем, она определяет структуру и основную функцию материнской платы.
- CMOS Дополнительная микросхема. Является широко используемым типом полупроводника. Он обладает характеристиками высокой скорости и низкого энергопотребления. Мы ссылаемся на СМОS – зарезервированное место в оперативной памяти СМОS материнской платы, используемое для сохранения даты, времени, системной информации и информации о настройке системных параметров.
- СОМ Последовательный порт, универсальный интерфейс последовательной связи, обычно использует стандартный DB9 режим подключения к общему интерфейсу.
- **DIMM** Двойной встроенный модуль памяти. Группа микросхем памяти небольшой печатной платы. Ширина шины памяти 64 bit.

- DRAM Динамическая память с произвольным доступом. Состоит из ячеек, созданных в полупроводниковом материале в виде емкости. Заряженная или разряженная емкость хранит бит данных. С развитием технологий тип и спецификация DRAM в компьютерном применении становится все более разнообразные виды. Например, в настоящее время широко используются: SDRAM, DDR SDRAM и RDRAM.
- LAN Интерфейс локальной сети. Небольшая региональная компьютерная сети, как правило, находится в бизнес-подразделении или здании. Локальная сеть, как правило, состоит из сервера, рабочих станций, некоторых линий связи между компьютерами.
- LED Светоизлучающий диод, полупроводниковое устройство, при прохождении через которое будет гореть свет, обычно используется для очень интуитивного представления информации, например, включен источник питания или работает жесткий диск.
- PnP Автоматическая установка. Позволяет автоматически настраивать внешние устройства ПК, пользователи не могут управлять системой вручную, могут работать по своим собственным спецификациям. Для достижения этой функции требуется поддержка PnP BIOS и карты расширения PnP.
- **POST** Во время запуска системы BIOS будет выполнять непрерывное тестирование системы, включая обнаружение оперативной памяти, клавиатуры, жестких дисков и т.д., чтобы увидеть, правильно ли они подключены и нормально ли работают.
- USB Универсальная последовательная шина. Аппаратный интерфейс, подходящий для низкоскоростных периферийных устройств, обычно используемый для подключения клавиатуры, мыши и других периферийных устройств и внешних накопителей данных.

### Руководство по эксплуатации

Версия документа от 16.11.2022

### Компания АТОЛ

ул. Годовикова, д. 9, стр. 17, этаж 4, пом. 5, Москва 129085

+7 (495) 730-7420 www.atol.ru